Next create a triangle:

- 4. Click the Polygon tool.
- In the Property Bar, type 3 in the Number Of Points On Polygon box and press Enter.
- Click in the Drawing Window and drag to create a triangle that's about 3 inches wide.

## <u>Show</u>

<u>Me</u>